# Інструкція для подання пропозиції на закупівлю Енергосервісу

Для участі в закупівлі перш за все потрібно увійти в особистий кабінет. Прописуємо Логін та пароль.

UA -

| VKPAINGEKA<br>VHIEGPCAALHA<br>HIPKA | Прозорро.Закупівлі 🔻 |
|-------------------------------------|----------------------|
| Вхід                                | Реєстрація           |
| Електронна пошта                    |                      |
| nulovec@ukr.net                     |                      |
| Пароль                              |                      |
| •••••                               | ٥                    |
| Уві                                 | йти                  |

Далі знаходимо тендер який Вас цікавить в Розділі Закупівлі. Для пошуку закупівлі можна скористатися фільтрами.

гаряча лінія

Напишіть нам!

f 🔕 D

Увійти

+ 38 (044) 221-22-02 **prozorro** 

акредитований майданчик

Зареєструватися

Відкриваємо закупівлю натиснувши Детальніше. Зверніть Увагу!!! Кнопка Подати пропозицію може знаходитися в декількох місцях. Це необхідно для участі в лотових закупівлях. Якщо, Ви, берете участь в усіх лотах одразу, або в закупівлі де не має лотів, кнопка знаходиться в верхньому правому куті сторінки.

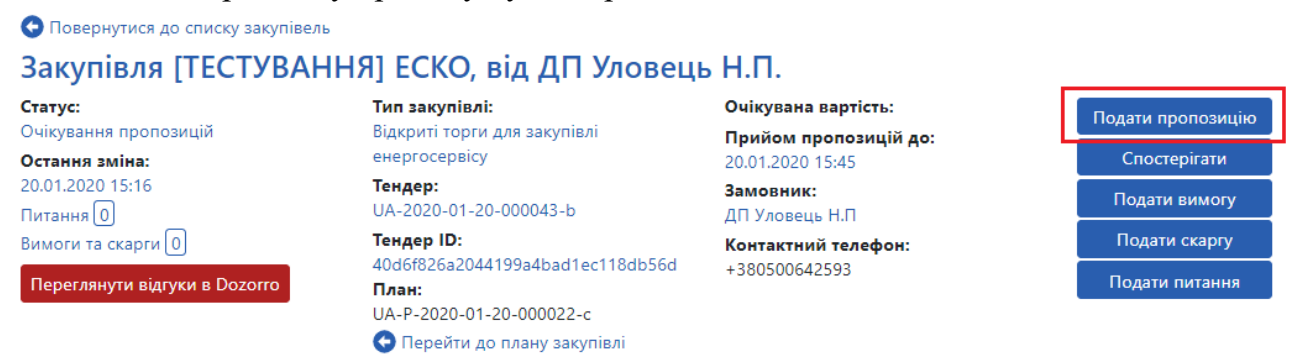

Якщо Вас цікавить якийсь окремий лот, то опускаємося до номенклатури лоту і знаходимо кнопку Подати пропозитцію на лот №. Відповідно, тут також, Ви, можете задавати Питання замовнику та оскаржувати його рішення.

| 100                      |                         |                         |                             |
|--------------------------|-------------------------|-------------------------|-----------------------------|
|                          |                         |                         |                             |
| Подати питання на Лот №1 | Подати вимогу на Лот №1 | Подати скаргу на Лот №1 | Подати пропозицію на Лот №1 |
| C NO1                    |                         |                         |                             |

Після натискання Подати пропозицію (вона ідентична в обох випадках) система пропонує заповнити форму для участі.

Потрібно поставити 2 відмітки, про Підтвердження умов прийнятності вимог в 1. тендерній документації згідно статті 16 та статті 17 Закону України «Про публічні закупівлі.

#### 🕒 Повернутися до закупівлі [ТЕСТУВАННЯ] ЕСКО Тендер: Остання зміна: UA-2020-01-20-000043-b

🗹 Підтверджую відповідність критеріям прийнятності, встановлених замовником в тендерній документації, відповідно до статті 16 Закону України 'Про публічні закупівлі'

🗹 Підтверджую відсутність підстав для відмови від участі відповідно до статті 17 Закону України 'Про публічні закупівлі'

2. Зазначаємо Пропонований термін дії договору Роки та Дні (кількість повних років терміну дії енергосервісного договору);

3. **Фіксований відсоток платежів на користь Участника** (відрахування, які Ви будете отримувати як виконавець договору)

4. **Щорічне скорочення витрат замовника** (зазначаємо розраховану Вами суму скорочення по кожному з періодів окремо. Система автоматично вирахує грошовий еквівалент щорічних відрахувань, які ви будете отримувати як виконавець договору.

| Пропоновани  | й строк дії ене | ргосервісного | договору   |       |      |      |      |      |      |
|--------------|-----------------|---------------|------------|-------|------|------|------|------|------|
| роки *       |                 |               |            | дні * |      |      |      |      |      |
| 2            |                 |               |            | 2     |      |      |      |      |      |
| Фіксований в | дсоток платеж   | ів на користь | Учасника * |       |      |      |      |      |      |
| 50           |                 |               |            |       |      |      |      |      |      |
| Щорічне скор | очення витрат   | Замовника, г  | он.        |       |      |      |      |      |      |
| 2020         |                 |               |            |       |      |      |      |      |      |
| 10000        |                 |               |            |       |      |      |      |      |      |
| 2021         | 2022            | 2023          | 2024       | 2025  | 2026 | 2027 | 2028 | 2029 | 2030 |
| 15000        | 0               | 0             | 0          | 0     | 0    | 0    | 0    | 0    | 0    |
| 2031         | 2032            | 2033          | 2034       | 2035  | 2036 | 2037 | 2038 | 2039 | 2040 |
| 0            | 0               | 0             | 0          | 0     | 0    | 0    | 0    | 0    | 0    |

5. Заповнити останнім нульовим значенням Заповнити. Використовується якщо потрібно заповнити решту полів щорічного скорочення витрат замовника. Наприклад, якщо у 1021 році це 15000 тис грн. після натискання Заповнити решта полів заповниться також сумою 15000 тис грн.

| 2021                                                                                                    | 2022                                                       | 2023  | 2024  | 2025  | 2026  | 2027  | 2028  | 2029  | 2030  |
|----------------------------------------------------------------------------------------------------|------------------------------------------------------------|-------|-------|-------|-------|-------|-------|-------|-------|
| 15000                                                                                                    | 15000                                                      | 15000 | 15000 | 15000 | 15000 | 15000 | 15000 | 15000 | 15000 |
| 2031                                                                                                    | 2032                                                       | 2033  | 2034  | 2035  | 2036  | 2037  | 2038  | 2039  | 2040  |
| 15000                                                                                                    | 15000                                                      | 15000 | 15000 | 15000 | 15000 | 15000 | 15000 | 15000 | 15000 |
| Заповнити останнім ненульовим значенням<br>Заповнити<br>Розрахований показник ефективності енергосервісного договору, грн.<br>87 962.12 |                                                            |       |       |       |       |       |       |       |       |
| Розрахований                                                                                                    | Розрахований показник ціни енергосервісного договору, грн. |       |       |       |       |       |       |       |       |
| 12931.51                                                                                                    |                                                            |       |       |       |       |       |       |       |       |
| 80 <b>вага, %</b>                                                                                                    |                                                            |       |       |       |       |       |       |       |       |
| Інформація п                                                                                                    | ро субпідрядні                                             | ика   |       |       |       |       |       |       |       |
|                                                                                                    |                                                            |       |       |       |       |       |       |       |       |

- 6. Розрахований показник ефективності енергосервісного договору. Поле заповнюється автоматично.
- 7. Розрахований показник ціни енергосервісного договору. Поле розраховується автоматично

### Нецінові критерій при поданні пропозиції

Даний крок використовується в тому випадку коли Замовнику потрібно встановити додаткові критерії оцінки крім ціни.

Вам потрібно обрати з випадаючого списку той критерій який зможете виконати або якщо не можете надати додаткову умову замовника яку він не можете прорахувати вартісно. Чим вигідніші умови ви обираєте тим більшою буде Приведена ціна під час аукціону.

| Нецінові критерії лоту                               | У                                                                    |                                   |                 |           |
|------------------------------------------------------|----------------------------------------------------------------------|-----------------------------------|-----------------|-----------|
| Номенклатура                                         |                                                                      |                                   |                 |           |
| ні                                                   | T                                                                    |                                   |                 |           |
| 0 вага, %<br>Гарантія                                |                                                                      |                                   |                 |           |
| не має<br>не має<br>є гарнтія 10 років               | <b>T</b>                                                             |                                   |                 |           |
| є гарнтія 15 років<br>Загальна вага критеріїв пропоз | зицп                                                                 |                                   | 0%              |           |
| Максимально можливий підви                           | щувальний коефіцієнт                                                 | 1+20% / 80%                       | 1.25            |           |
| Коефіцієнт Вашої пропозиції                          |                                                                      | 1+0% / 80%                        | 1               | 1         |
| Приведена ціна участі в аукціо                       | ні                                                                   |                                   | 12 931.51       |           |
| Після заповне<br>Береження стан пр                   | ння всіх обов'язкових полів Нат<br>ропозиції <mark>Чернетка</mark> . | Зберегти                          | . Зверніть ува  | агу! Післ |
| [ІЕСТУВАННЯ] І                                       | ECKO                                                                 |                                   |                 |           |
| <b>Тендер: Остання зміна:</b> че                     |                                                                      |                                   |                 |           |
|                                                      | Пропозицію збережено. Лля ползния ліюної пропозиції с                | ліл натиснути кнопку 'Олублікурат | 74 <sup>1</sup> |           |

Підтверджую відповідність критеріям прийнятності, встановлених замовником в тендерній документації, відповідно до статті 16 Закону України 'Про публічні закупівлі'

🗹 Підтверджую відсутність підстав для відмови від участі відповідно до статті 17 Закону України 'Про публічні закупівлі'

Натискаємо **Опублікувати**. Стан пропозиції **Розглядається**. На цьому етапі можна також накладати ЕЦП/КЕП. Підписання пропозиції повинно бути Вашою останньою дією. Вже після завантаження документів.

| 📀 Повернутися до закупівлі                                                 |                                                                      |                                                |
|----------------------------------------------------------------------------|----------------------------------------------------------------------|------------------------------------------------|
| [ТЕСТУВАННЯ] Е                                                             | СКО                                                                  |                                                |
| Тендер:                                                                    | Остання зміна:                                                       | розглядається                                  |
| UA-2020-01-20-000043-b                                                     | 20.01.2020 15:26                                                     |                                                |
|                                                                            | Пропозицію опубліковано                                              |                                                |
|                                                                            | Електронний цифровий підпис/кваліфікований електронний під           | пис відсутній.                                 |
|                                                                            | Рекомендуємо накласти електронний цифровий підпис/кваліфікований     | електронний підпис.                            |
|                                                                            | Накласти ЕЦП/КЕП                                                     |                                                |
| <ul> <li>Підтверджую відповідністі<br/>'Про публічні закупівлі'</li> </ul> | » критеріям прийнятності, встановлених замовником в тендерній докуме | нтації, відповідно до статті 16 Закону України |

🕑 Підтверджую відсутність підстав для відмови від участі відповідно до статті 17 Закону України 'Про публічні закупівлі'

Документи можна завантажувати в статусі Чернетка та Розглядається. Далі натискаємо **Додати Документ.** Зверніть увагу на типи файлів. Для цього виду закупівлі передбачений етап прекваліфікації. Тобто замовник допускає учасників до аукціону. На цьому етапі він перевіряє документи які стосуються технічного опису робіт, статутні документи, документи що підтверджують вашу кваліфікацію. Для типу файлу **Цінова пропозиція**, **Доступність** має бути

завжди **Публічно**. Документи під цим типом файлу будуть доступні для перегляду тільки після аукціону.

| Завантаження        | файлу                              | ×                           |
|---------------------|------------------------------------|-----------------------------|
| Тип файлу           |                                    |                             |
| Цінова пропоз       | иція                               | •                           |
| Доступність         |                                    |                             |
| Приватний           |                                    | •                           |
| Причина конфі       | денційності                        |                             |
|                     |                                    |                             |
|                     |                                    |                             |
| варто пам'ятати, що | є обмеження стосовно розмі<br>Файл | ру фаилу – не більше 50 МБ. |
|                     |                                    | Закрити                     |

Видалити документи можливо тільки в статусі Чернетка. Якщо статус пропозиції Розглядається, документ можна тільки оновити. Попередній файл залишиться але не матиме юридичної сили.

Остання дія після публікації пропозиції це накладання ЕЦП/КЕП.

### Аукціон

Для участі в аукціоні робимо наступні дії:

- 1. Відкриваємо закупівлю та знаходимо посилання на аукціон. Якщо в закупівлі є лоти, то посилання буде в кінці номенклатури кожного лоту.
- 2. Переходимо по посиланню, та натискаємо погоджуюся з умовами правил участі.

• Чи погоджуєтесь Ви з умовами проведення аукціону?

| Дякуємо                 | за використання нашої системи електронних закупівель. Встановлення або доступ до системи означає, що Ви погоджуєтеся з цими умовами, тому, будь ласка,                                                                                                    |
|-------------------------|----------------------------------------------------------------------------------------------------|
| уважно                  | прочитайте іх.                                                                                                    |
| 1. Ко                   | оли ви входите в систему, ми автоматично збираємо загальну інформацію, наприклад, сторінки, які Ви переглядали, дата і час відвідування, назву та версію Вашого                                                                                                    |
| пе                      | греглядача і назву та версію операційної системи. Ці дані збираються і аналізуються в анонімній формі. Вони використовуються лише для покращення системи та їїї                                                                                                    |
| ф                       | ункціональності. Ми забезпечили технічні та організаційні заходи, щоб зберегти Вашу інформацію від втрати, модифікації, крадіжки або доступу до неї третіх осіб.                                                                                                    |
| 2. B<br>Bi              | сі дії користувача пов'язані зі ставками є значимими. Це означає, що користувач несе відповідальність за свої дії в системі. В кожному з 3-х раундів в межах<br>дведеного для учасника періоду, учасник може міняти свою ставку, чи навіть відмовлятись від неї. По закінченню цього періоду, зроблене учасником рішення є<br>гтаточним та буде використовуватись при винесенні рішення по закупівлі.                                                                                                    |
| 3. B/<br>pr<br>ay<br>ay | АЖЛИВО: Просимо звернути увагу, що у веб-переглядачах (браузерах) існують обмеження на кількість одночасно відхритих з'єднань. Задля униюнення проблем із<br>зботою під час аукціону в режимі учасника, а саме: неможливості зробити ставку, <b>рекомендуємо в одному веб-переглядачі (браузері) відкривати не більше 2-х</b><br><b>ікціонів.</b> Відкриття більшої кількості аукціонів у цьому <b>веб-переглядачі</b> (браузері) може зашкодити роботі користувача навіть у випадку, якщо час початку інших<br>якціонів. Відкриття більшої кількості аукціонів у цьому <b>веб-переглядачі</b> (браузері) може зашкодити роботі користувача навіть у випадку, якщо час початку інших<br>якціонів ще не настав і вони знаходяться в режимі очікування. |
| я                       | кщо необхідно брати участь у декількох аукціонах одночасно, рекомендуємо відкривати їх у різних веб-переглядачах (браузерах).                                                                                                    |
| У                       | разі, якщо користувач виконує лише перегляд аукціонів і не планує робити ставки, в одному веб-переглядачі (браузері) можлива робота з 6-ма відкритими одночасно                                                                                                    |
| ay                      | кціонами.                                                                                                    |
| y                       | випадку, якщо під час аукціюну виникли складності, наполегливо рекомендуємо оперативно зв'язуватися із сервісом підтримки Вашого майданчика. Завчасне                                                                                                    |
| no                      | відомлення про ситуацію максимально сприятиме швидкому виявленню проблеми та її усуненню.                                                                                                    |
|                         | Так                                                                                                    |

Під час проведення аукціону формується список постачальників за критерієм ПЕД (показник ефективності договору).

Всі пропозиції розташовуються у порядку від найнижчого до найвищого ПЕД без зазначення найменувань Постачальників. Стартовим визначається найнижчий ПЕД серед всіх Постачальників.

У разі, якщо Постачальники подали пропозиції з однаковим значенням ПЕД, першим в аукціоні підвищення ПЕД буде здійснювати Постачальник, який подав свою пропозицію пізніше, ніж інші Постачальники з аналогічним значенням. В кожному раунді аукціону на ставку у Вас є 2 хвилини.

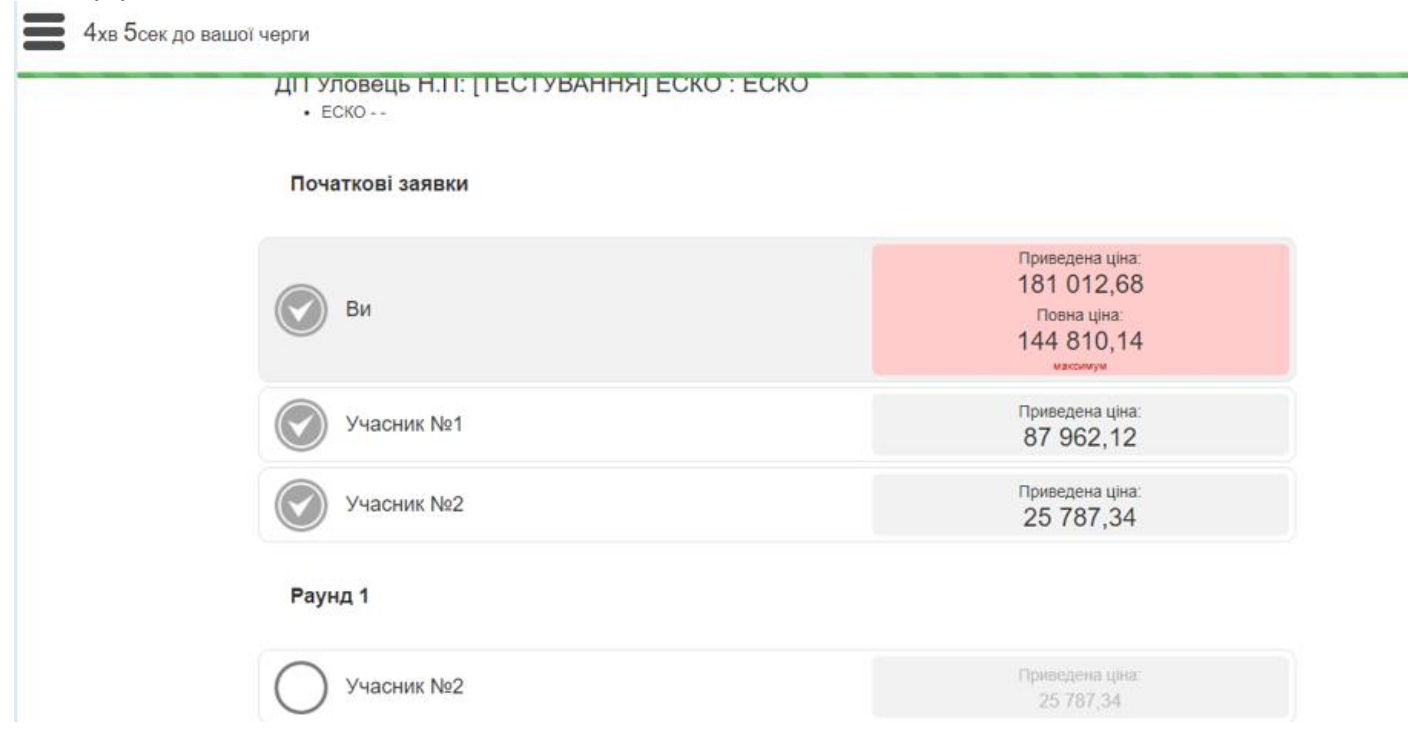

### Протягом цього часу Ви можете:

1. Не змінювати свою попередню ставку. Просто не вводьте нічого, і у Вас залишиться ставка з попереднього раунду;

2. Зробити нову ставку. Коли Ви зробили ставку, і відведені Вам 2 хвилини ще не закінчилися, Ви можете змінити цю ставку.

### У 1 раунді:

1. Першим підвищує ПЕД своєї пропозиції (або залишає його без змін) постачальник, пропозиція якого була найнижчою на етапі подання пропозицій;

2. Останнім ходить (і має перевагу - бачити ставки конкурентів) Постачальник, який на етапі подання пропозицій надав найвищий ПЕД.

Такий порядок ходів може змінюватися в залежності від ставок постачальників у попередньому раунді. Якщо Постачальник у 1 раунді ходив першим, але поставив найвищий ПЕД із усіх, то в 2 раунді він ходитиме останнім. Тож у кожного є можливість максимально підвищити свій ПЕД в раунді й отримати перевагу останнього ходу.

Коли настає Ваша черга робити ставку, перед Вами з'являються 3 поля, які можна змінювати (аналогічні поля Ви заповнювали при поданні пропозиції):

- 1. «тривалість контракту в роках»;
- 2. «тривалість контракту в днях»;

## 3. «відсоток річних платежів».

Ви можете підвищити показник ПЕД не менше, ніж на мінімальний крок аукціону.

Як бачимо на малюнку вище, Система автоматично розраховує та відображає Вашу мінімально можливу заявку з урахуванням попереднього значення ПЕД і мінімального кроку. При цьому ви також можете бачити, як змінюється Current NPV- ваша поточна ставка (значення чистої приведеної вартості) після введення нових значень в одному або декількох із 3 доступних для редагування полів.

| Ви                                                                                                | 181 012,68<br>Повна ціна:<br>144 810,14<br>максимум                                                                                                    |
|---------------------------------------------------------------------------------------------------|----------------------------------------------------------------------------------------------------|
| Раунд 2                                                                                           |                                                                                                    |
| О Учасник №2                                                                                      | Приведена ціна:<br>25 787,34                                                                                                    |
| О Учасник №1                                                                                      | Приведена ціна:<br>87 962,12                                                                                                    |
|                                                                                                   | Приведена ціна:                                                                                                    |
| Ваша заявка: 227 170,91 або більше; <u>Поточний ПЕЛ</u><br>Тривалість контракту<br>4 Років 1 Днів | 144 810,14; Коефіцієнт: 1,25       Приведений ПЕД; 181 012,68         Річні платежі       (283 963,63 або більше)         % економії       Зробити заявку |

Впевнившись, що значення Current NPV вас влаштовує та дорівнює або є більшим за мінімально можливу заявку, натискайте кнопку **Зробити заявку**.

Перед початком кожного наступного етапу аукціону визначається новий стартовий показник за результатами попереднього етапу аукціону.

По завершенню третього раунду відбувається оголошення результатів та відкривається:

- 1. Інформація про назви підприємств-учасників аукціону;
- 2. ПЕД Постачальників у кожному з раундів і їхній початковий ПЕД;
- 3. Надані Постачальниками цінові пропозиції та кошториси.

Після завершення аукціону у переможця з'явиться можливість завантажити решту документів, наприклад, оновлену цінову пропозицію. Для цього потрібно відкрити закупівлю та натиснути **Пропозиція** а потім **Додати документ** та накласти **ЕЦП/КЕП**. **Публікувати більше не потрібно**.